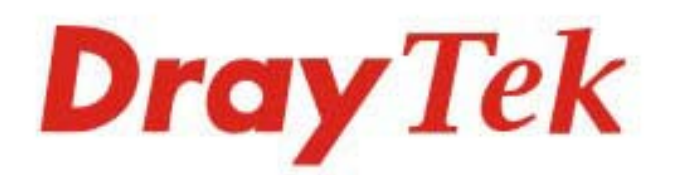

# VigorAP 903

## 802.11ac Access Point

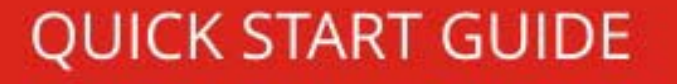

# VigorAP 903 802.11ac Access Point Quick Start Guide

Version: 1.2 Firmware Version: V1.3.5

(For future update, please visit DrayTek web site) Date: February 27, 2020

### Intellectual Property Rights (IPR) Information

| Copyrights | © All rights reserved. This publication contains information that is protected<br>by copyright. No part may be reproduced, transmitted, transcribed, stored in<br>a retrieval system, or translated into any language without written permission<br>from the copyright holders.                                                                                                    |
|------------|----------------------------------------------------------------------------------------------------|
| Trademarks | <ul> <li>The following trademarks are used in this document:</li> <li>Microsoft is a registered trademark of Microsoft Corp.</li> <li>Windows, Windows 95, 98, Me, NT, 2000, XP, Vista, 7, 8 and Explorer are trademarks of Microsoft Corp.</li> <li>Apple and Mac OS are registered trademarks of Apple Inc.</li> <li>Other products may be trademarks or registered trademarks of their respective manufacturers.</li> </ul> |

### Safety Instructions and Approval

| Safety<br>Instructions | <ul> <li>Read the installation guide thoroughly before you set up the device.</li> <li>The device is a complicated electronic unit that may be repaired only be authorized and qualified personnel. Do not try to open or repair the device yourself.</li> <li>Do not place the device in a damp or humid place, e.g. a bathroom.</li> <li>Do not stack the devices.</li> <li>The device should be used in a sheltered area, within a temperature range of 0 to +45 Celsius.</li> <li>Do not expose the device to direct sunlight or other heat sources. The housing and electronic components may be damaged by direct sunlight or heat sources.</li> <li>Do not deploy the cable for LAN connection outdoor to prevent electronic shock hazards.</li> <li>Keep the package out of reach of children.</li> <li>When you want to dispose of the device, please follow local regulations on conservation of the environment.</li> </ul>                                                                                                    |
|------------------------|----------------------------------------------------------------------------------------------------|
| Warranty               | We warrant to the original end user (purchaser) that the device will be free<br>from any defects in workmanship or materials for a period of one (1) year from<br>the date of purchase from the dealer. Please keep your purchase receipt in a<br>safe place as it serves as proof of date of purchase. During the warranty<br>period, and upon proof of purchase, should the product have indications of<br>failure due to faulty workmanship and/or materials, we will, at our discretion,<br>repair or replace the defective products or components, without charge for<br>either parts or labor, to whatever extent we deem necessary tore-store the<br>product to proper operating condition. Any replacement will consist of a new<br>or re-manufactured functionally equivalent product of equal value, and will<br>be offered solely at our discretion. This warranty will not apply if the product<br>is modified, misused, tampered with, damaged by an act of God, or subjected<br>to abnormal working conditions. The warranty does not cover the bundled or<br>licensed software of other vendors. Defects which do not significantly affect<br>the usability of the product will not be covered by the warranty. We reserve<br>the right to revise the manual and online documentation and to make changes<br>from time to time in the contents hereof without obligation to notify any<br>person of such revision or changes. |

# CE Declaration of Conformity

Hereby, DrayTek Corporation declares that the radio equipment type VigorAP 903 is in compliance with Directive 2014/53/EU.

The full text of the EU declaration of conformity is available at the following internet address:

http://www.draytek.com.tw/ftp/VigorAP 903/Document/CE/

Manufacturer: DrayTek Corp.

Address: No. 26, Fu Shing Road, HuKou Township, HsinChu Industrial Park, Hsin-Chu County, Taiwan 303

Product: VigorAP 903

Frequency Information for Europe area:

| 2.4G WLAN | 2412MHz - 2472 MHz, max. TX power: 19.98dBm *1                       |
|-----------|----------------------------------------------------------------------|
| 5G WLAN   | 5160MHz - 5340 MHz, max. TX power: 22 dBm ; *2                       |
|           | 5480MHz - 5720 MHz, max. TX power: 27.13 dBm                         |
|           | Requirements in AT/BE/BG/CZ/DZ/DK/EE/FR/DE/IS/IE/IT/EL/ES/ CY / LV / |
|           | LI / LI / LU / HU / MI / NL/NU/PL/PI/RU/SI/SK/TR/FI/SE/CH/ UK/HR.    |
|           | 5150MHz~5350MHz is for indoor use only.                              |

(\*1: for 2.4G WLAN model; \*2: for 5G WLAN model)

This product is designed for 2.4GHz and 5GHz WLAN network throughout the EC region.

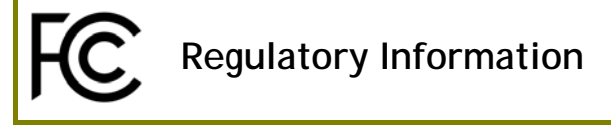

Federal Communication Commission Interference Statement

This equipment has been tested and found to comply with the limits for a Class B digital device, pursuant to Part 15 of the FCC Rules. These limits are designed to provide reasonable protection against harmful interference in a residential installation. This equipment generates, uses and can radiate radio frequency energy and, if not installed and used in accordance with the instructions, may cause harmful interference to radio communications. However, there is no guarantee that interference will not occur in a particular installation. If this equipment does cause harmful interference to radio or television reception, which can be determined by turning the equipment off and on, the user is encouraged to try to correct the interference by one of the following measures:

- Reorient or relocate the receiving antenna.
- Increase the separation between the equipment and receiver.
- Connect the equipment into an outlet on a circuit different from that to which the receiver is connected.
- Consult the dealer or an experienced radio/TV technician for help.

This device complies with Part 15 of the FCC Rules. Operation is subject to the following two conditions:

(1) This device may not cause harmful interference, and

(2) This device may accept any interference received, including interference that may cause undesired operation.

| USA Local<br>Representative | Company name   | ABP International Inc.                         |        |                     |  |
|-----------------------------|----------------|------------------------------------------------|--------|---------------------|--|
|                             | Address        | 13988 Diplomat Drive Suite 180 Dallas TX 75234 |        |                     |  |
|                             | ZIP Code       | 75234                                          | E-mail | rmesser@abptech.com |  |
|                             | Contact Person | Mr. Robert                                     | Tel.   | 19728311600         |  |
|                             |                | Messer                                         |        |                     |  |

#### Caution

Any changes or modifications not expressly approved by the grantee of this device could void the user's authority to operate the equipment.

Any changes or modifications not expressly approved by the party responsible for compliance could void the user's authority to operate this equipment.

This transmitter must not be co-located or operating in conjunction with any other antenna or transmitter.

Radiation Exposure Statement: This equipment complies with FCC radiation exposure limits set forth for an uncontrolled environment. This equipment should be installed and operated with minimum distance 20cm between the radiator & your body.

Operations in the 5.15-5.25GHz band are restricted to indoor usage only.

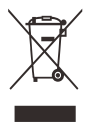

More update, please visit www.draytek.com.

| Г |                            | 1                        | 2                        |
|---|----------------------------|--------------------------|--------------------------|
| Α | Manufacturer               | DVE                      | DVE                      |
| Γ |                            | No.5, Baogao Rd, Xindian | No.5, Baogao Rd, Xindian |
| В | Address                    | Dist, New Taipei City    | Dist, New Taipei City    |
|   |                            | (23144), Taiwan          | (23144), Taiwan. R.O.C   |
| C | Model identifier           | DSA-12PF09-12 FUK        | DSA-18PFR-12 FUK         |
|   |                            | DSA-12PF09-12 FEU        | DSA-18PFR-12 FEU         |
| D | Input voltage              | 100~240V                 | 100~240V                 |
| F | Input AC frequency         | 50/60Hz                  | 50/60Hz                  |
| Ľ | Output voltage DC          | 12.0V                    | 12.0V                    |
| F | Output current             | 1.0A                     | 1.5A                     |
| G | Output power               | 12.0W                    | 18.0W                    |
| Η | Average active efficiency  | 83.3%                    | 85.5%                    |
| I | Efficiency at low load 10% | 80.8%                    | 83.7%                    |
| J | No-load power consumption  | 0.06W                    | 0.07W                    |

\* The external power supply used for each product will be model dependent.

\* External power supply (Power Adapter) information. For more update, please visit www.draytek.com.

#### Table of Contents

| 1. Package Content                         | 1  |
|--------------------------------------------|----|
| 2. Panel Explanation                       | 2  |
| 3. Installation                            | 4  |
| 4. Connection and Configuration            | 6  |
| Connected As a Mesh Node (in Mesh Network) | 7  |
| Connected As an Access Point               | 7  |
| 5. Customer Service                        | 10 |
| Be a Registered Owner                      |    |
| Firmware & Tools Updates                   | 10 |

# 1. Package Content

Take a look at the package content. If there is anything missed or damaged, please contact DrayTek or dealer immediately.

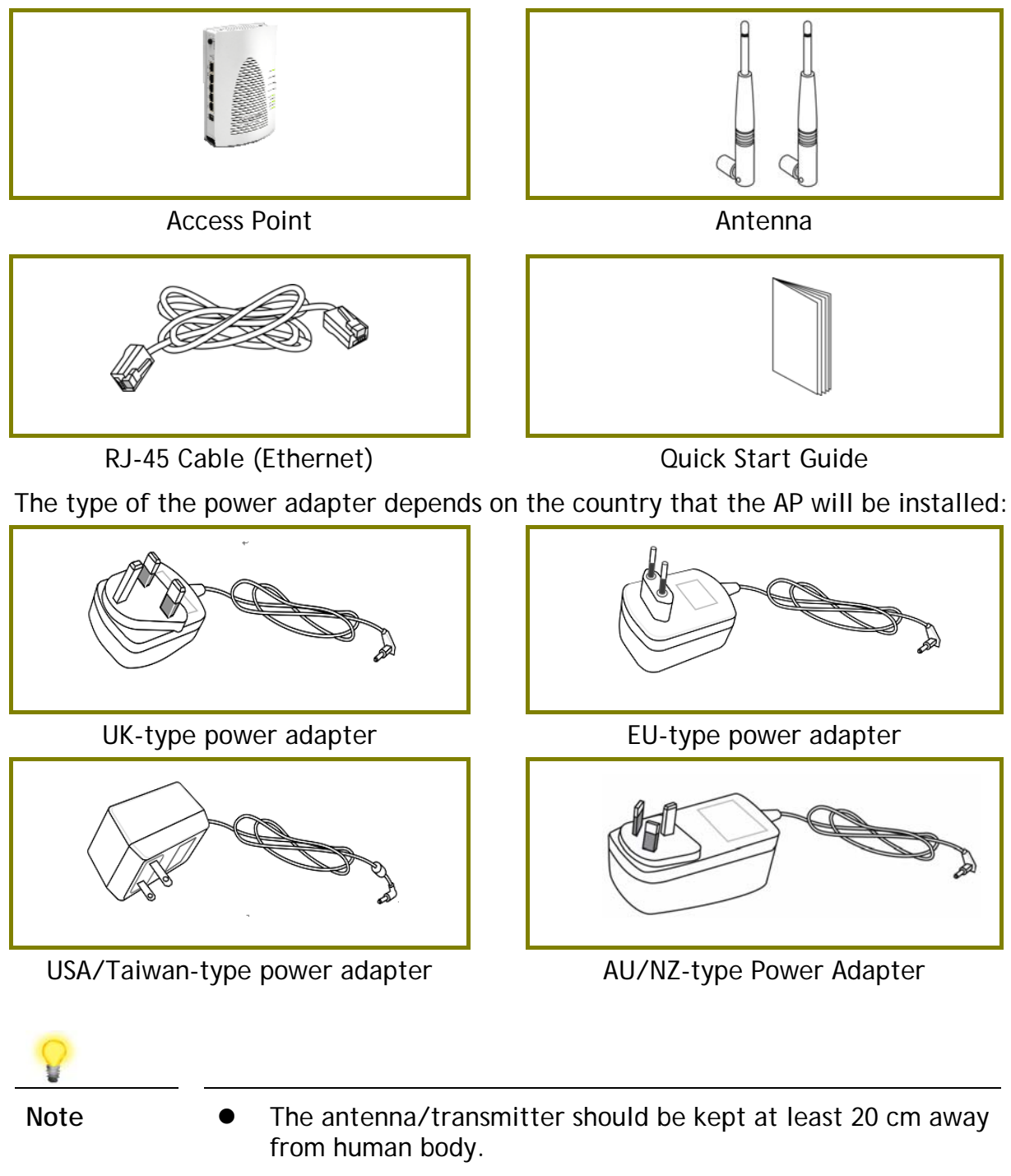

• The maximum power consumption is **16** Watt.

# 2. Panel Explanation

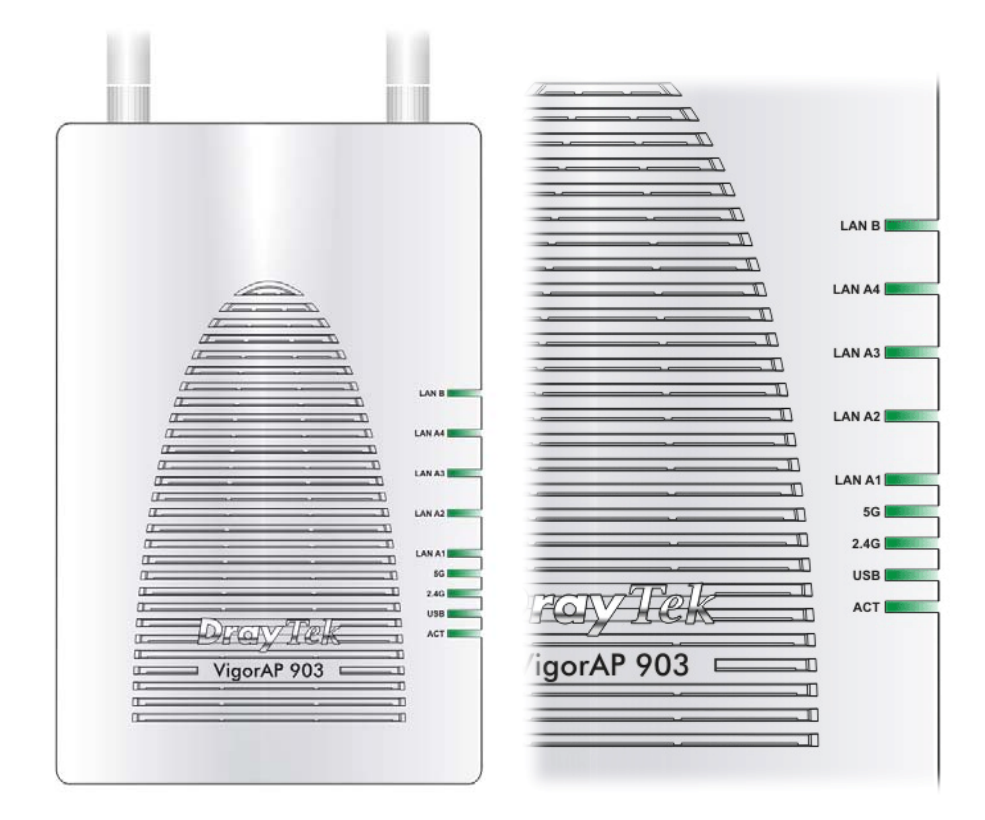

| LED         | Status   | Explanation                                |
|-------------|----------|--------------------------------------------|
| ACT         | Off      | The system is not ready or is failed.      |
|             | Blinking | The system is ready and can work normally. |
| USB         | On       | A USB device is connected and active.      |
|             | Blinking | The data is transmitting.                  |
| 2.4G        | On       | Wireless function is ready.                |
|             | Off      | Wireless function is not ready.            |
|             | Blinking | Data is transmitting (sending/receiving).  |
| 5G          | On       | Wireless function is ready.                |
|             | Off      | Wireless function is not ready.            |
|             | Blinking | Data is transmitting (sending/receiving).  |
| LAN A1 - A4 | On       | A normal connection (rate with             |
|             |          | 100M/1000M) is through its corresponding   |
|             |          | port.                                      |
|             | Off      | LAN is disconnected.                       |
|             | Blinking | Data is transmitting (sending/receiving).  |
| LAN B       | On       | A normal connection (rate with             |
|             |          | 100M/1000M) is through its corresponding   |
|             |          | port.                                      |
|             | Off      | LAN is disconnected.                       |
|             | Blinking | Data is transmitting (sending/receiving).  |

| Interface                     | <ul> <li>Description</li> <li>Wireless band will be switched /changed according to the button pressed and released. For example,</li> <li>2.4G (On) and 5G (On) - in default.</li> <li>2.4G (Off) and 5G (On) - pressed and released the button once.</li> <li>2.4G (On) and 5G (Off) - pressed and released the button twice.</li> <li>2.4G (Off) and 5G (Off) - pressed and released the button twice.</li> <li>2.4G (Off) and 5G (Off) - pressed and released the button three times.</li> <li>WPS - When WPS function is enabled by web user interface, press this button for more than 2 seconds. The router will wait for any wireless client connecting to it through WPS.</li> </ul> |
|-------------------------------|----------------------------------------------------------------------------------------------------|
| Factory<br>Reset              | Restore the default settings. Usage: Turn on<br>the router. Press the button and keep for<br>more than 10 seconds. Then the router will<br>restart with the factory default<br>configuration.                                                                                                    |
| LAN B                         | Connecter for xDSL / Cable modem (Giga level) or router.                                                                                                    |
| LAN A4, A3,<br>A2<br>A1 (PoE) | Connecter for xDSL / Cable modem (Giga<br>level) / computer or router.<br>LAN A1 is used for PoE connection (for<br>indoor use).                                                                                                    |
| PWR                           | PWR: Connecter for a power adapter.                                                                                                    |
| USB                           | Connecter for a USB device (for temperature sensor).                                                                                                    |
| DN<br>B OFF                   | Power switch.                                                                                                    |

Note

- For the sake of security, make the accessory kit away from children.
- Remove the protective film from the access point before use to ensure ventilation.

## 3. Installation

This section will guide you to install the AP through hardware / wall-mounting connection.

For hardware connection, refer to the following steps to connect your devices correctly.

1. Connect VigorAP 903 to xDSL modem, router, or switch/hub in your network through the LAN A port of the access point by Ethernet cable.

You can also connect VigorAP 903 to a Vigor router via wireless connection. For detailed information, refer to VigorAP 903 User's Guide.

- 2. Connect a computer to other available LAN A port. Make sure the subnet IP address of the PC is the same as VigorAP 903 management IP, e.g., 192.168.1.X.
- 3. Connect the A/C power adapter to the wall socket, and then connect it to the PWR connector of the access point.
- 4. Power on VigorAP 903.
- 5. Check all LEDs on the front panel. ACT LED should blink, LAN LEDs should be on if the access point is correctly connected to the xDSL modem, router or switch/hub.

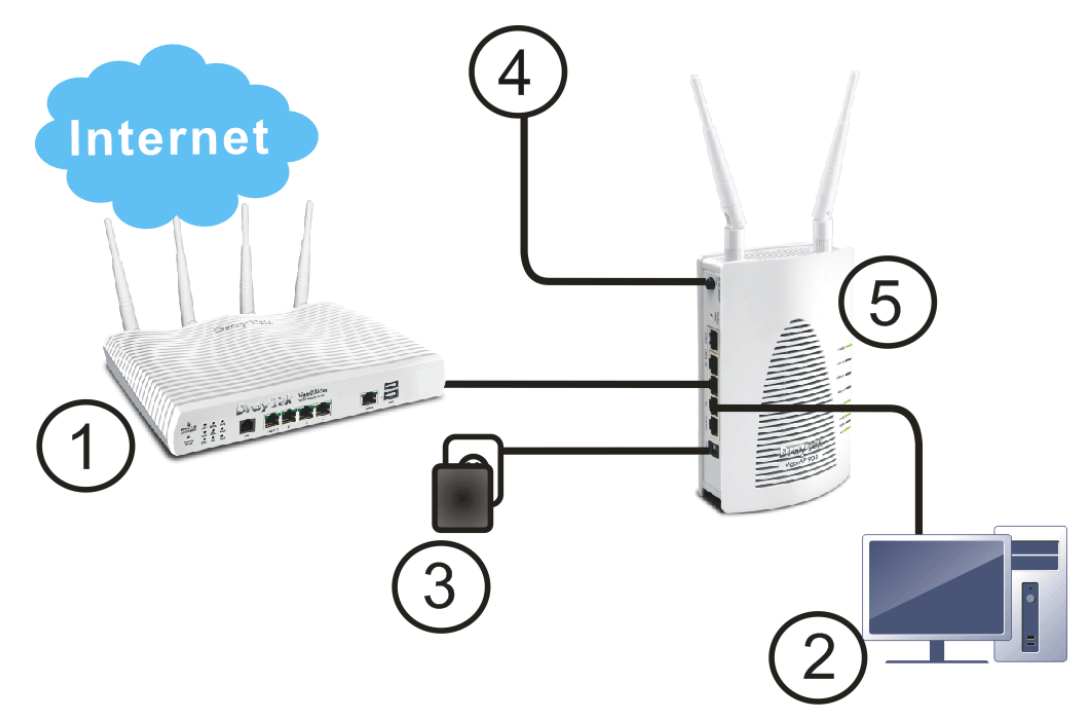

For wall-mounting, refer to the following steps.

- 1. Drill two holes on the wall. The distance between the holes shall be 80mm. The recommended drill diameter shall be 6.5mm (1/4").
- 2. Fit screws into the wall using the appropriate type of wall plug.
- 3. Hang the VigorAP directly onto the screws.

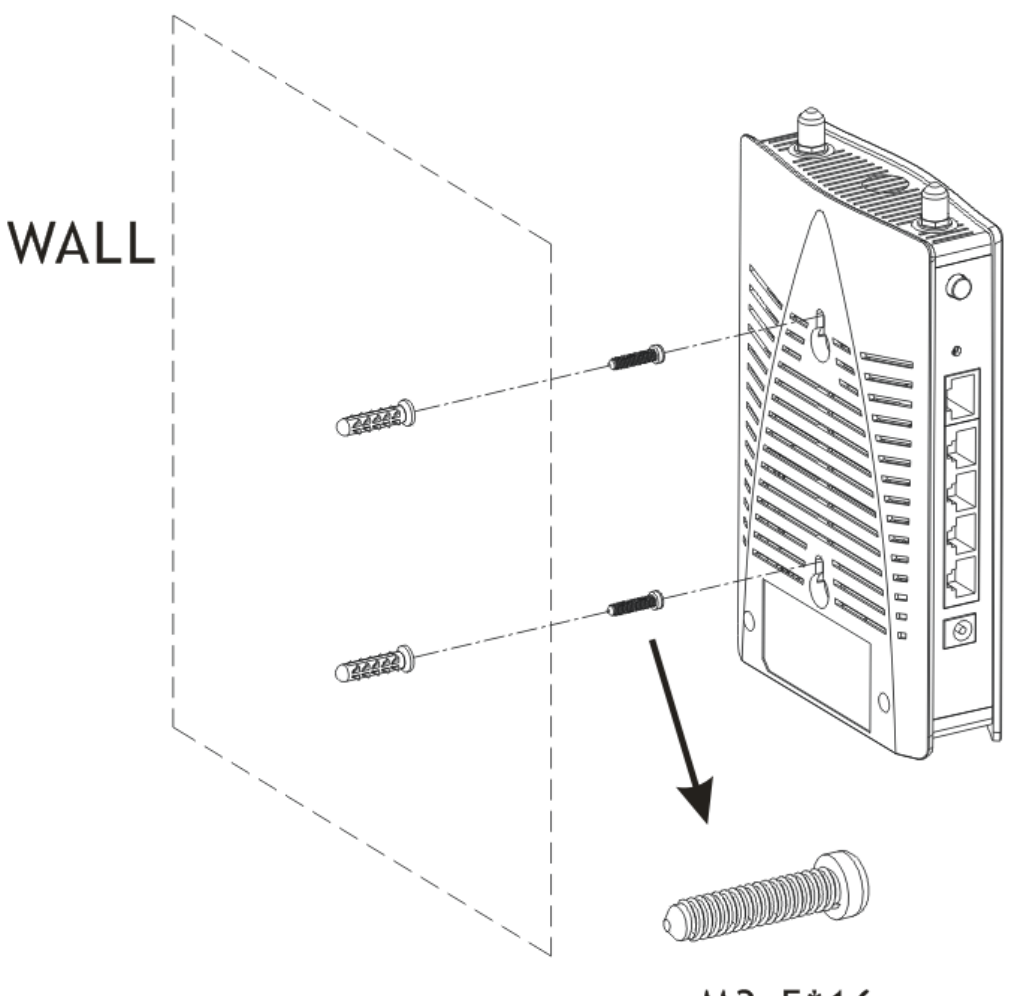

### M3.5\*16mm

## 4. Connection and Configuration

This section will guide you to configure AP settings to establish wireless network through a web browser.

- 1. Make sure your PC connects to the device correctly.
- 2. Open a web browser on your PC and type http://192.168.1.2. A pop-up window will open to ask for username and password. Pease type "admin/admin" on Username/Password and click Login.

| <b>Dray</b> Tek | User Name<br>admin<br>Password<br>••••• |
|-----------------|-----------------------------------------|
| VigorAP903      | Login                                   |

Note

You may either simply set up your computer to get IP dynamically from the router or set up the IP address of the computer to be in the same subnet as **the IP address of VigorAP 903**.

- If there is no DHCP server on the network, then VigorAP 903 will have an IP address of 192.168.1.2.
- If there is DHCP available on the network, then VigorAP 903 will receive its IP address via the DHCP server.
- If you connect to VigorAP by wireless LAN, you could try to access the web user interface through http://vigorap.com.

#### Connected As a Mesh Node (in Mesh Network)

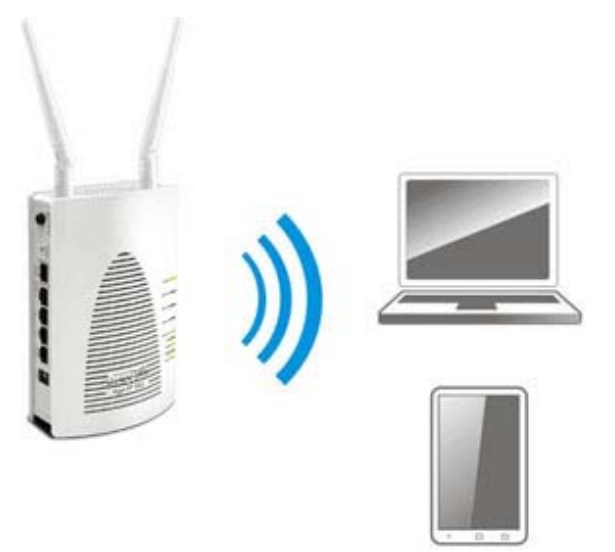

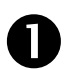

2

Install VigorAP on the place you want.

As a mesh node, settings related to VigorAP 903 must be configured by a remote Mesh Root (e.g., VigorAP 903) within the mesh network. The user must detect VigorAP 903 via a Mesh Root to add it as a mesh node.

#### **Connected As an Access Point**

As an access point, VigorAP 903 must be connected to a router and configured in AP (Access Point) / Range Extender mode.

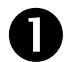

Connect VigorAP to a Vigor router.

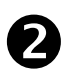

Use a twisted-pair cable with RJ-45 plugs at both ends, and plug into Ethernet device (e.g., Vigor router) and Ethernet port of VigorAP.

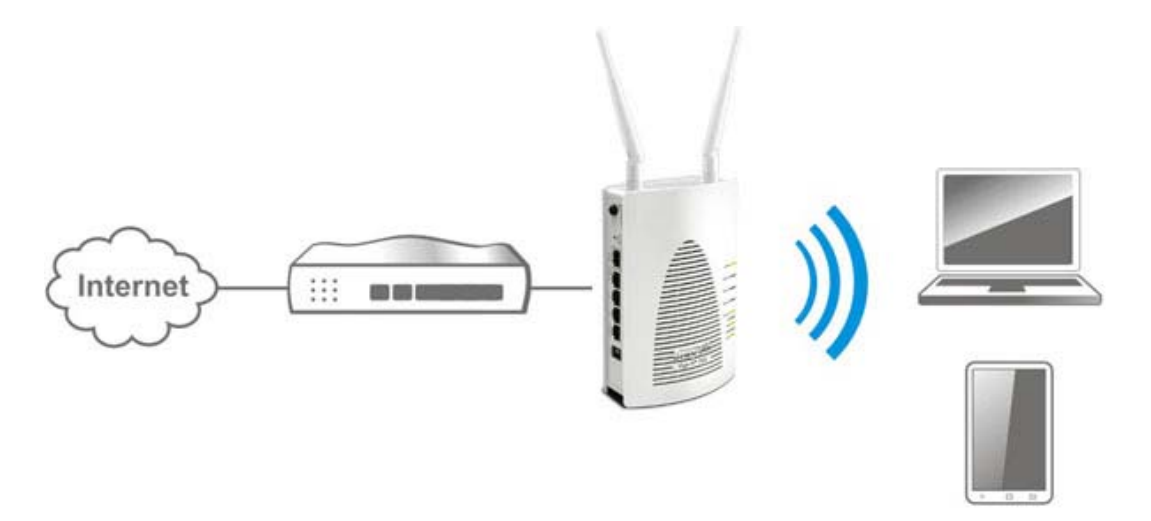

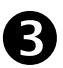

There are two methods to configure VigorAP.

#### Method 1:

(a) First, open a web browser on your PC and type https://192.168.1.2. A pop-up window will open to ask for username and password.

|                 | User Name<br>admin |
|-----------------|--------------------|
| <b>Dray</b> Tek | Password           |
| VigorAP903      |                    |
|                 | Login              |
|                 |                    |
|                 |                    |
|                 |                    |

(b) After clicking Login, Quick Start Wizard for configuring wireless settings will appear as follows.

|                           | Operation V<br>Mode St | 2 3<br>VIFi Admin<br>Password                                                | Finish             |
|---------------------------|------------------------|------------------------------------------------------------------------------|--------------------|
| Device                    | Operation Mode         | Access Point V<br>Access Point V<br>Mesh Root<br>Mesh Node<br>Range Extender |                    |
| VigorAP903                |                        | INTERNET ROUTER                                                              | AP DEVICE          |
| MAC<br>00:50:7F:F1:91:BC  |                        |                                                                              |                    |
| Firmware<br>1.3.5         |                        |                                                                              |                    |
| Operation Mode<br>Pure AP |                        |                                                                              |                    |
| Disable Wizard            |                        |                                                                              | Cancel Next Step > |

(c) Follow the on-screen steps to finish the network connection.

#### Method 2:

(a) Use a mobile phone to scan the QR code named with **DrayTek Wireless App** to download DrayTek Wireless APP.

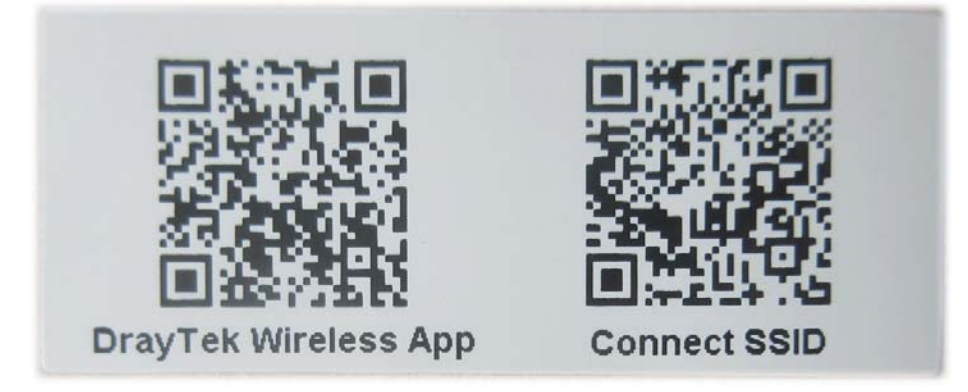

- (b) After downloading, run the APP.
- (c) Click Quick Start Wizard. Next, scan the QR code named with Connect SSID. Later, click Connect to access into the APP user interface of VigorAP 903 to set the device in AP or Range Extender mode.

| 上午10:07 🚔       | 🖾 4 <sup>6</sup> 🖌 🖬 68% | 上午10:07 😁                                                 | I 46 <u>4</u> 68%          |
|-----------------|--------------------------|-----------------------------------------------------------|----------------------------|
| Wel<br>DrayTek  | py <i>Tek</i><br>come    | Connect Vige                                              | or AP to Setup             |
| O Check WiFi ar | nd Search Again 🗸        | SSID                                                      |                            |
| Admin           | _                        | Password                                                  |                            |
| admin           |                          |                                                           | 0 / 20                     |
| Password        |                          | Mixed(WPA+WPA2)/PS                                        | K V                        |
|                 |                          | Cor                                                       | nnect                      |
| Ĺ               | ogin                     | Ca                                                        | ncel                       |
| Quick St        | art Wizard               | If you had connect the AF     first(forget configuration) | by other way please delete |
|                 |                          |                                                           |                            |
|                 |                          |                                                           |                            |
| 4               |                          | 4                                                         |                            |
|                 |                          |                                                           |                            |

## **5. Customer Service**

If the device cannot work correctly after trying many efforts, please contact your dealer/DrayTek for further help right away. For any questions, please feel free to send e-mail to "support@draytek.com".

#### Be a Registered Owner

Web registration is preferred. You can register your Vigor router via http://www.draytek.com.

#### Firmware & Tools Updates

Due to the continuous evolution of DrayTek technology, all routers will be regularly upgraded. Please consult the DrayTek web site for more information on newest firmware, tools and documents.

#### http://www.draytek.com

| GPL Notice | This DrayTek product uses software partially or completely licensed<br>under the terms of the GNU GENERAL PUBLIC LICENSE. The author of<br>the software does not provide any warranty. A Limited Warranty is<br>offered on DrayTek products. This Limited Warranty does not cover<br>any software applications or programs. |
|------------|----------------------------------------------------------------------------------------------------|
|            | To download source codes please visit:                                                                                                    |
|            | http://gplsource.draytek.com                                                                                                    |
|            | GNU GENERAL PUBLIC LICENSE:                                                                                                    |
|            | https://gnu.org/licenses/gpl-2.0                                                                                                    |
|            | Version 2, June 1991                                                                                                    |
|            | For any question, please feel free to contact DrayTek technical support at support@draytek.com for further information.                                                                                                    |